#### 電子証明書更新

電子証明書の有効期間は1年間です。

電子証明書の有効期限の40日前になりましたら、ログイン後の画面や電子メールでお知らせしますので、 京銀インターネットEBサービスにログインのうえ、電子証明書の更新をお願いいたします。

電子証明書の有効期限経過後は、京銀インターネットEBサービスにログインできなくなりますので、必ず 有効期限までに更新してください。

電子証明書の有効期限が経過している場合は、電子証明書の失効・再発行を行う必要がありますので、手順7(P34)にお進みください。

#### 手順1 京銀インターネットEBサービスにログイン

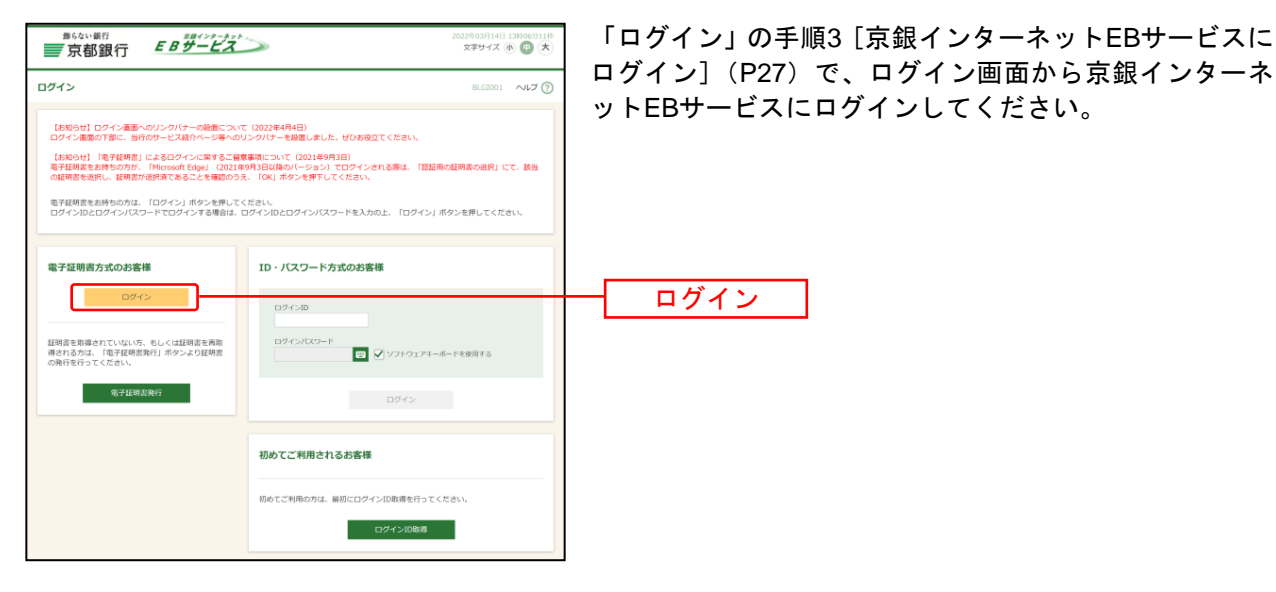

#### 手順2 証明書発行アプリのダウンロード

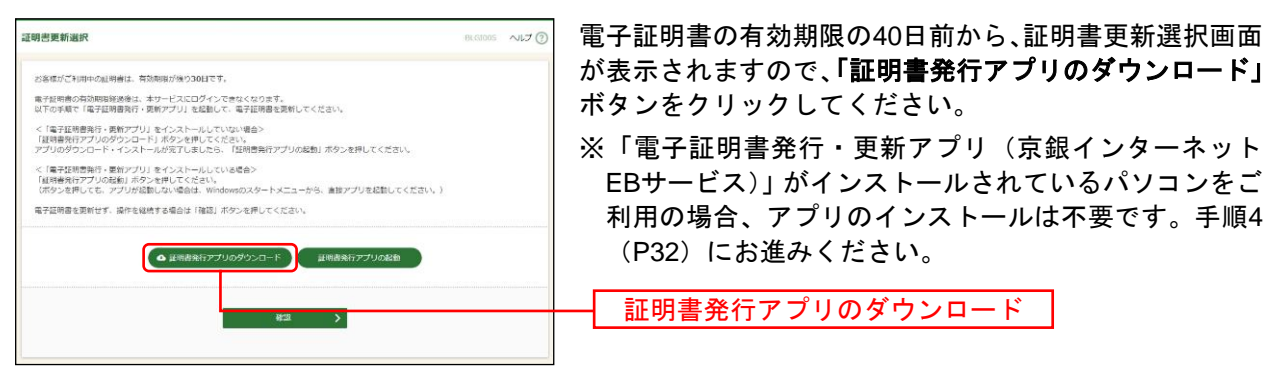

### 手順3 証明書発行アプリのインストール

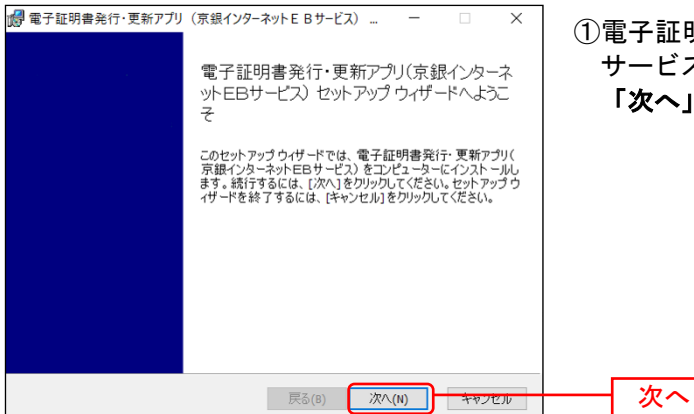

 ①電子証明書発行・更新アプリ(京銀インターネットEB サービス)セットアップウィザードが表示されますので、
 「次へ」ボタンをクリックしてください。

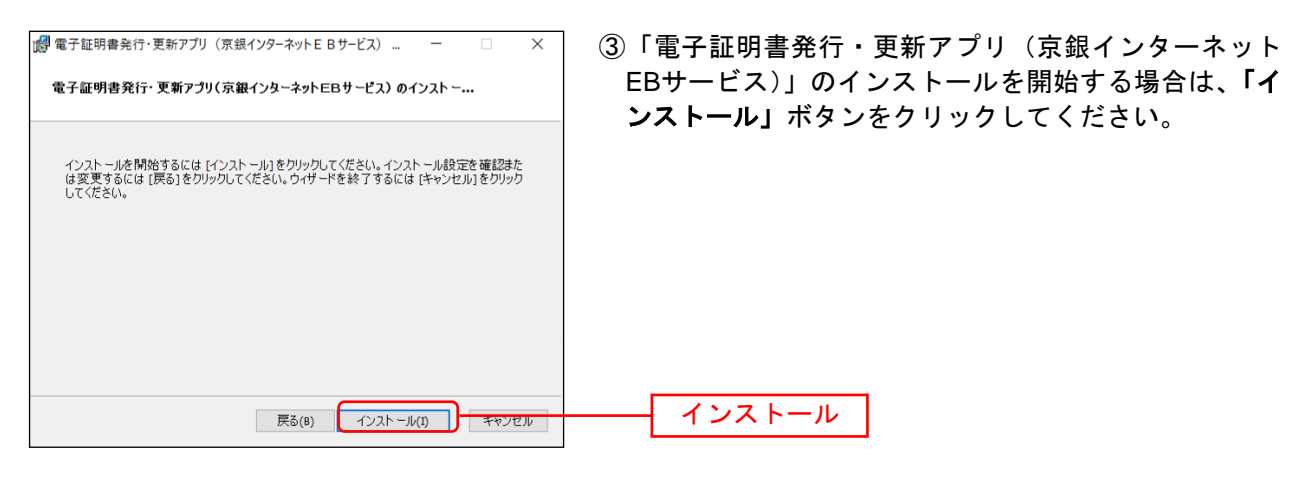

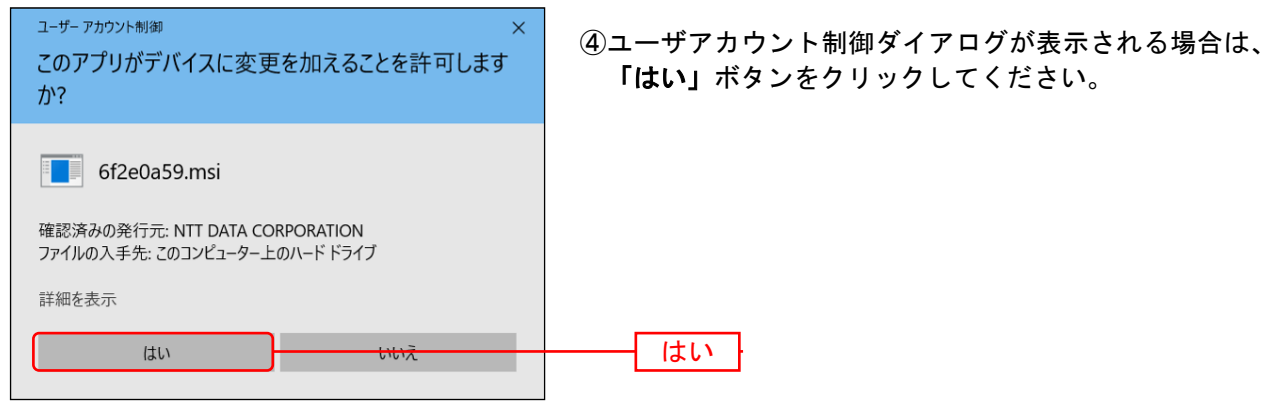

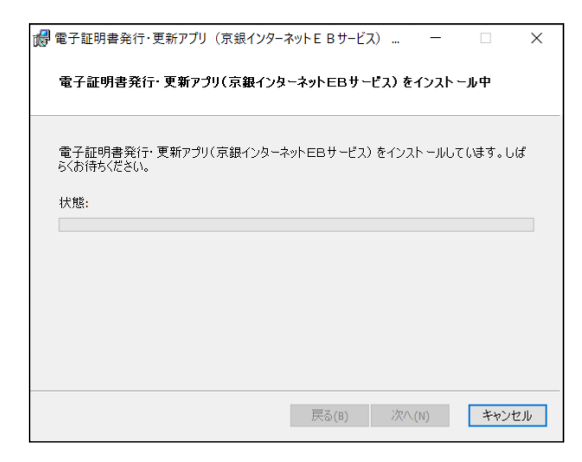

⑤「電子証明書発行・更新アプリ(京銀インターネット EBサービス)」のインストールが開始されます。

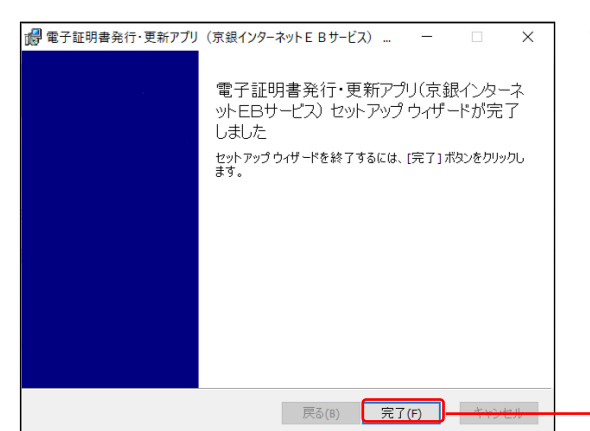

 ⑥「電子証明書発行・更新アプリ(京銀インターネット EBサービス)」のインストールを完了しましたら、「完 了」ボタンをクリックしてください。

- ⇒「完了」ボタンをクリックした場合は、手順4へお進みください。
- ⇒「電子証明書発行・更新アプリ(京銀インターネットEBサービス)」のインストールができない場合は、 電子証明書の失効・再発行を行う必要がありますので、手順7(P34)にお進みください。

完了

### 手順4 証明書発行アプリの起動

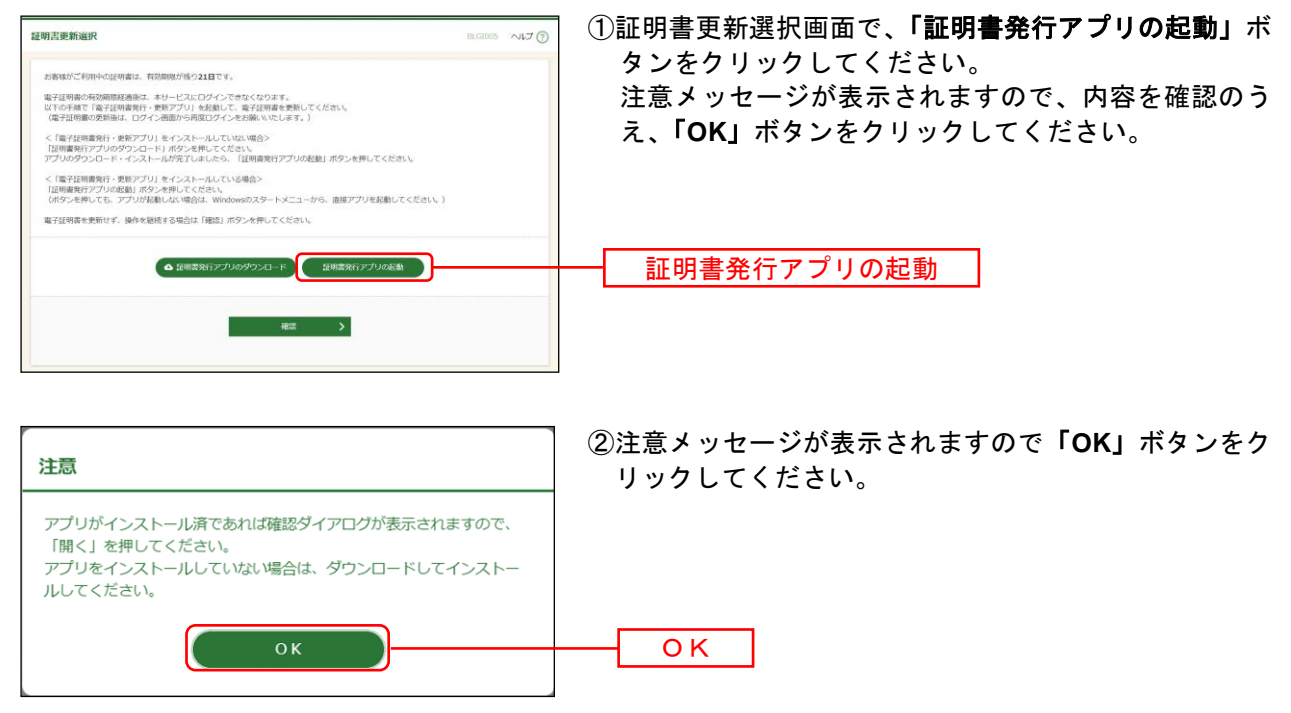

| このサイトは、電子証明書発行・更新アプリ(京銀インターネットEBサービス)を開こうと<br>しています。<br>https://testd.bizsol.anser.ne.jp では、このアプリケーションを開くことを要求しています。<br>testd.bizsol.anser.ne.jp が、開運付けられたアプリでこの種類のリンクを開くことを常に許可する<br>開く                                                                                                    | <ul> <li>③電子証明書発行・更新アプリ(京銀インターネットEB<br/>サービス)をインストール済の場合、確認ダイアログが<br/>表示されますので、「開く」ボタンをクリックしてくだ<br/>さい。</li> <li>開く</li> <li>※Google Chromeの場合、画面表示は異なります。</li> </ul> |
|----------------------------------------------------------------------------------------------------|----------------------------------------------------------------------------------------------------|
| ■ 電子証明書発行・更新アプリ(京銀… ^                                                                                                    | ※「証明書発行アプリの起動」ボタンを押しても、アプリ<br>が起動しない場合は、Windowsのスタートメニューから<br>「電子証明書発行・更新アプリ(京銀インターネット<br>EBサービス)」を起動してください。 電子証明書発行・更新アプリ<br>(京銀インターネットEBサービス)                       |
| Entities       Entities         Entities       Entities         Entit                                                                                                    | <ol> <li>①電子証明書発行・更新アプリ(京銀インターネットEB<br/>サービス)が起動します。<br/>証明書取得画面で、更新する証明書をリストから選択し、<br/>「証明書更新」ボタンをクリックしてください。</li> <li>証明書リスト</li> <li>証明書更新</li> </ol>              |
| W 年748年8月11日82731 (1840-07-3+)4(19-02) - 0 × 19     W 19     ZE研究用取得 認証     COHR002     G 子248月9日にの原本人間至15902年9-070251-0     UEE     のクイン(72)-ド     UEE     のクイン(72)-ド     UEE     のクロー     UEE     の方     UEE     の方     UEE | <ul> <li>②証明書取得認証画面が表示されますので、「ログインパスワード」を入力し、「認証」ボタンをクリックしてください。</li> <li>ログインパスワード</li> <li>認証</li> </ul>                                                            |
| 国際管理総合作業8770(定然のクーキャビを除った3)     - 〇 ×       証明書取役者 認証<br>CO40002     マイビャボターの<br>ワイク・パロ・クーキ・シェント<br>ログインパロクート     - 〇 ×       レダインパロクート     - 〇 ×     - 〇 ×       レダインパロクート     - 〇 ×     - 〇 ×       レダインパロクート     - 〇 ×     - 〇 ×       レダクンパロクート     - 〇 ×     - 〇 ×       レダンパロクート     - 〇 ×     - 〇 ×       レダクンパロクート     - 〇 ×     - 〇 ×       レダクンパロクート                                                                                                    | ③電子証明書の更新処理が開始されます。<br>(しばらくすると次画面に自動的に遷移します。)                                                                                                    |
| Formation のでしていたいではないでは、                                                                                                    | 証明書更新結果画面が表示されます。<br>電子証明書情報をご確認のうえ、「 <b>閉じる」</b> ボタンをクリ<br>ックしてください。<br>※電子証明書更新後は、一旦、ブラウザをすべて終了し、<br>再起動を行ってください。<br>電子証明書情報                                        |

# 33

閉じる

### <電子証明書の有効期限が経過している場合・「電子証明書発行・更新アプリ(京銀イン ターネットEBサービス)」のインストールができない場合>

#### 手順7 電子証明書の失効

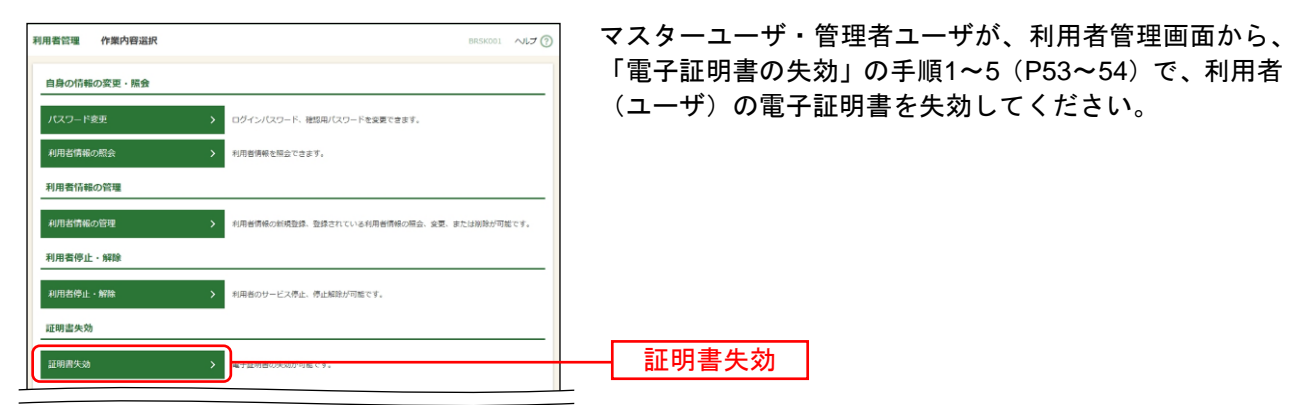

## 手順8 電子証明書の再発行

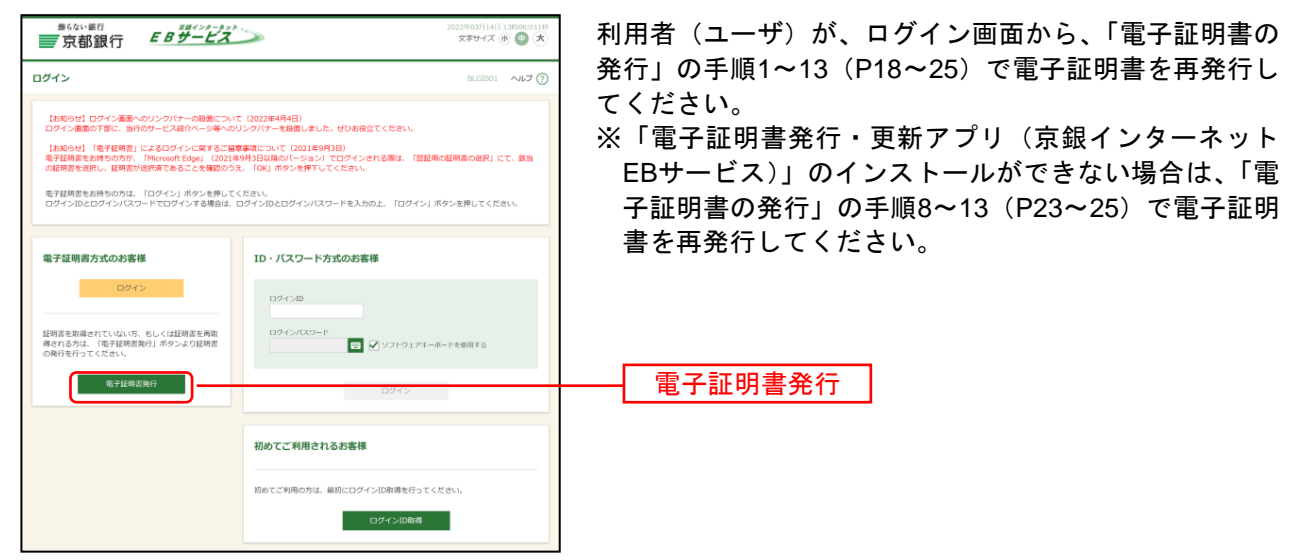

| ( | ご確認ください                                                                                                    |  |
|---|----------------------------------------------------------------------------------------------------|--|
|   | ●電子証明書の有効期間は1年間です。<br>電子証明書の更新には、「電子証明書発行・更新アプリ(京銀インターネットEBサービス)」<br>が必要となりますので、あらかじめ、京銀インターネットEBサービスをご利用のパソコンへ<br>のインストールをお願いいたします。 |  |